## **CREATING A PARENT OBSERVER ACCOUNT IN CANVAS**

- 1. To create account, please go to **rockhill.instructure.com**
- 2. From this screen, you will **click the gray banner** that says, "Parent of a Canvas user? Click here for an account."

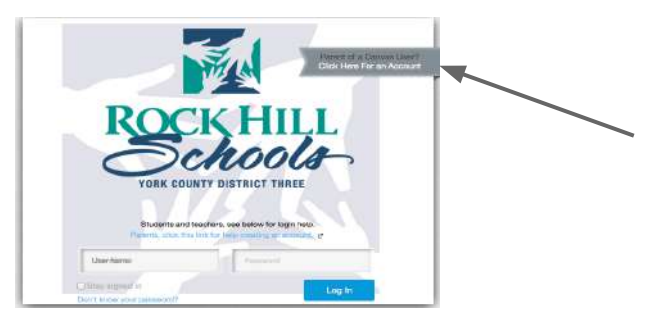

- 3. Enter **your name**, your **email address** (this will be your username for Canvas)
- 4. Enter your child's CANVAS username and password (as written below)

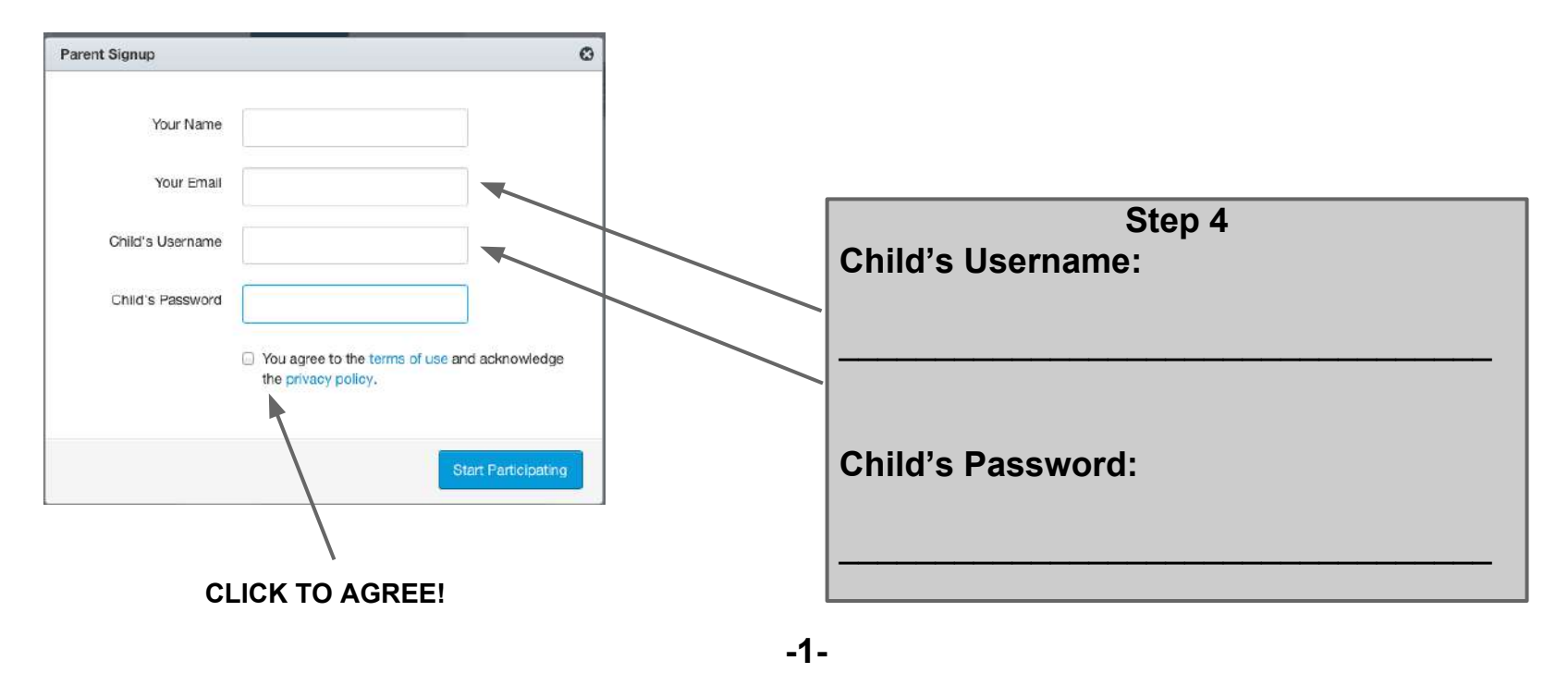

## Your account is created! You can now take a look at your child's courses and grades.

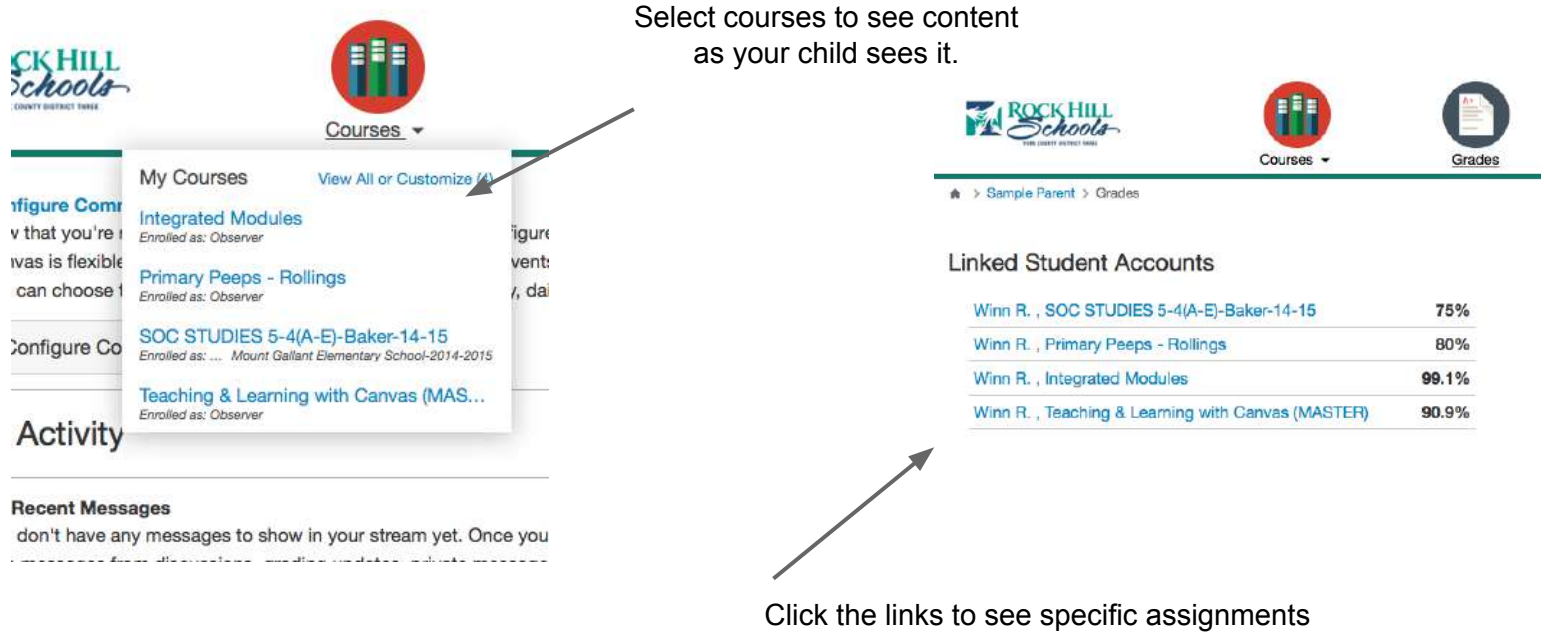

and/or assessments and feedback provided.

\*\* You will then receive an email verification prompting you to create your password.

\*\*\*Be sure to click on your **settings to set up your notification preferences**. This will determine how often you receive updates regarding your child's progress.

To view a short video on how to create an account, visit <u>http://vimeo.com/111678550</u> For more information and support, visit <u>http://guides.instructure.com/m/4144</u>